# MANUAL DO SISREQ

Este manual visa a orientar os servidores sobre como utilizar o SISREQ que é o sistema adotado pelo Campus Machado, sendo o responsável pela elaboração das requisições e registro dos orçamentos que estabelecem o preço médio.

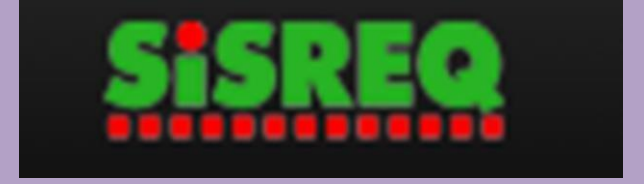

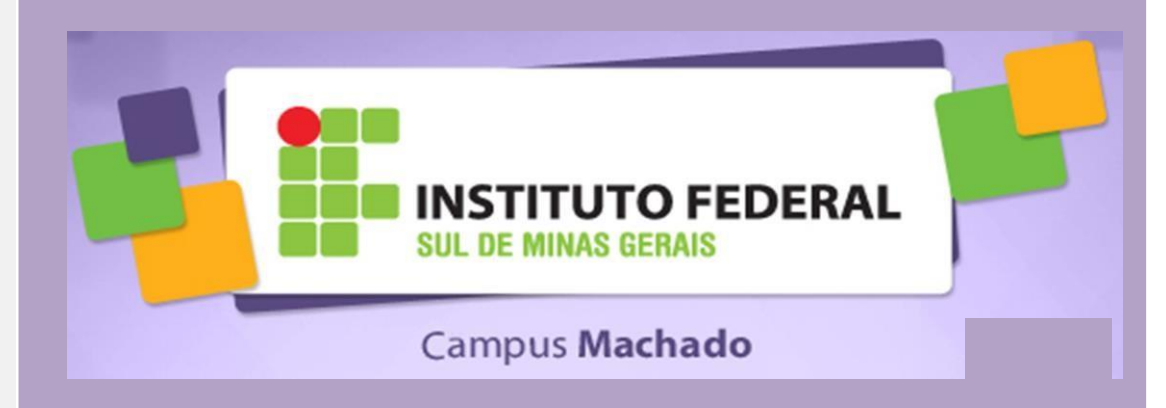

### SUMÁRIO

| APRESENTAÇÃO 02                                               |
|---------------------------------------------------------------|
| 01º PASSO: COMO SE DÁ O ACESSO AO SISREQ?03                   |
| 2º PASSO: COMO ELABORAR UMA REQUISIÇÃO NO SISREQ? 04          |
| 3º PASSO: COMO INCLUIR ALGUM ITEM NA REQUISIÇÃO? 06           |
| 4º PASSO: COMO CADASTRAR A COTAÇÃO PARA O ITEM ? 09           |
| 05º PASSO: COMO ENVIAR A REQUISIÇÃO PARA ANÁLISE? 11          |
| 6º PASSO: QUAIS DOCUMENTOS IMPRIMIR? 13                       |
| 07º PASSO: COMO CONSULTAR UMA REQUISIÇÃO?13                   |
| ANEXO I COMO CONSULTAR/CADASTRAR OS CÓDIGOS DOS MATERIAIS? 15 |
| ANEXO II COMO CADASTRAR UM FORNECEDOR?23                      |

### APRESENTAÇÃO

### • O QUE É O SISREQ?

É o Sistema de Gerenciamento de Requisições, adotado pela Reitoria e alguns campi como o Campus Machado para elaboração da requisição e registro dos orçamentos que estabelecem o preço médio.

As solicitações de material de consumo, de material permanente e de serviços, devem ser realizados **somente** através do sistema SISREQ.

E tais requisições poderão ser feitas por qualquer servidor efetivo que tenha cadastro no SISREQ, sendo que a mesma passará pela autorização de sua Chefia Imediata.

Todas as requisições devem conter, em regra, 3 orçamentos cotados pelo requisitante do material ou serviço, conforme preceituado pela IN 05/2014 do MPOG

### 1º PASSO: COMO SE DÁ O ACESSO AO SISREQ?

Para logar no SISREQ primeiramente é necessário **acessar ao portal do Campus Machado** e clicar em Portal do Servidor :

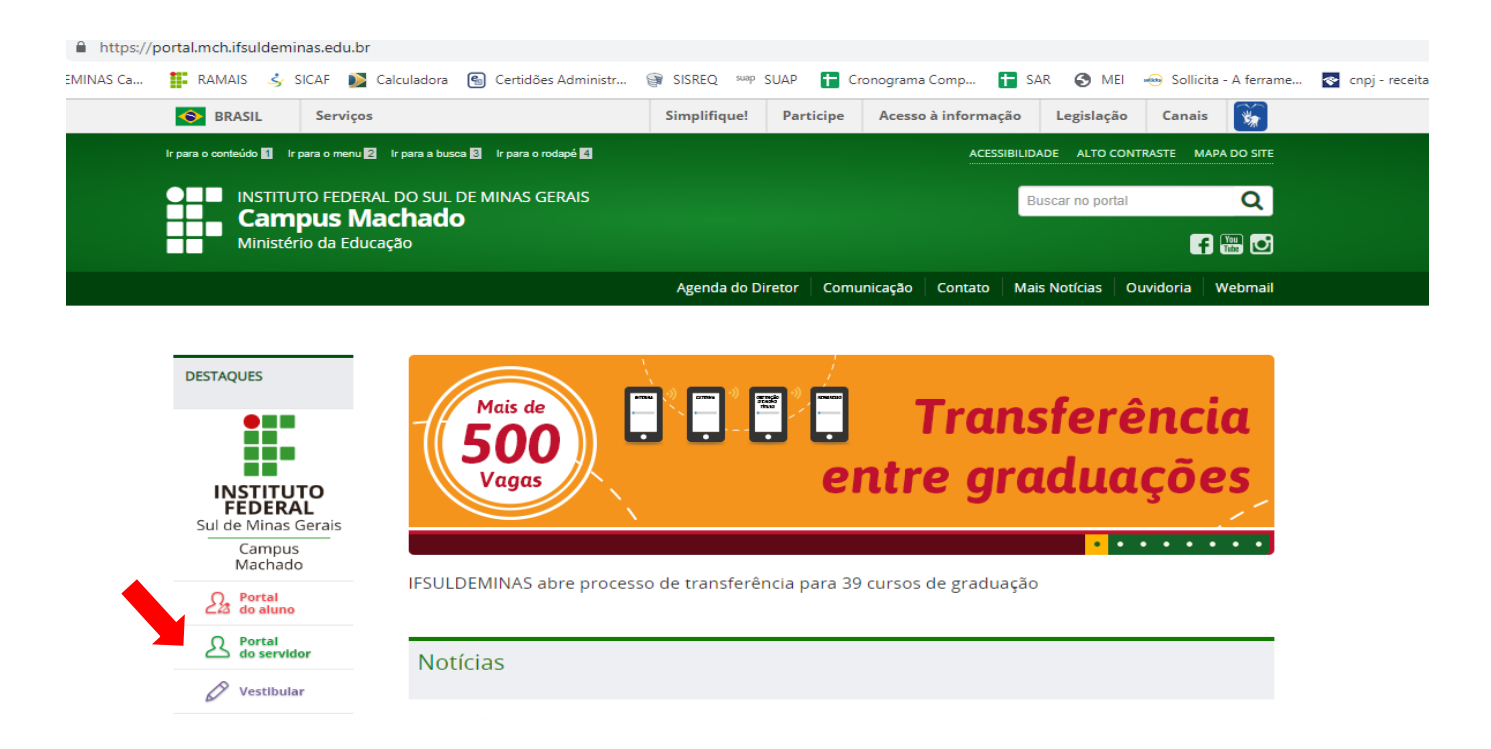

Em seguida, o usuário deverá clicar em SISTEMAS:

### Clique no banner para acessar a opção desejada!

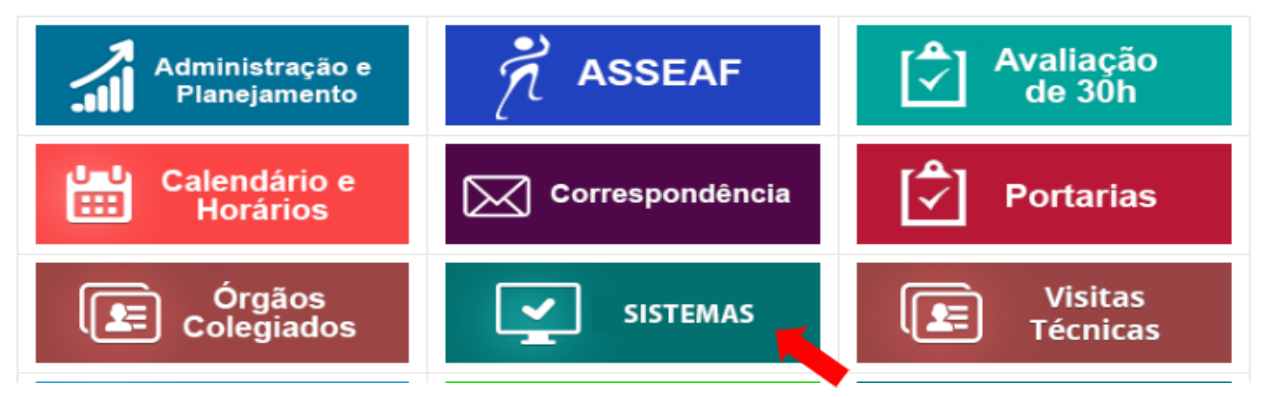

Ao clicar em Sistemas o requisitante deverá escolher o ícone SISREQ, onde deverá fazer o login digitando no campo Usuário o seu CPF e no campo Senha amesma que é utilizada para acessar o SUAP.

|                                                                                          | 4    |
|------------------------------------------------------------------------------------------|------|
| SISREQ                                                                                   |      |
| Acesso Roticias Documentação Q Ajuda Q Videos Tutoriais                                  |      |
| Info! Sua sessão foi encerrada com sucesso!                                              |      |
| Acesso ao Sistema                                                                        |      |
| Usuário (CPF)                                                                            |      |
|                                                                                          |      |
| Senha (ID@IFSULDEMINAS)                                                                  |      |
| Captcha                                                                                  |      |
| Não sou um robô<br>reCAPTCHA<br>Privacidade - Termos                                     |      |
|                                                                                          |      |
| Login 🗢                                                                                  |      |
| Recuperar Senha                                                                          |      |
|                                                                                          |      |
| OBS: A senha pode ser modificada pelo requisitante ao clicar em Recuperar Senha ou entra | ando |
| em contato com o Administrador do sistema, no setor de licitação/compras.                |      |

### 2º PASSO: COMO ELABORAR UMA REQUISIÇÃO NO SISREQ?

Ao acessar o sistema, o requisitante deverá clicar em Requisições:

| SREQ             |             |                                                                                          |                                                   |            | <b>0</b> %/ | Administração 🕶 🛔 | Matheus Borge | s de Paiv |
|------------------|-------------|------------------------------------------------------------------------------------------|---------------------------------------------------|------------|-------------|-------------------|---------------|-----------|
| A<br>Home R      | equisições  | Fornecedores                                                                             | riais                                             |            |             |                   |               |           |
| Requisições não  | o finalizad | das em trâmitação no meu sete                                                            | or                                                |            |             |                   |               |           |
| Identificação    | Situação    | Objeto                                                                                   | Requerente                                        |            | Status      | Aberta em         | Alterada em   | Ação      |
| Requisições do   | meu seto    | or - MCH/DAP - Diretoria de Ac                                                           | lministração e Plan                               | ejamento   |             |                   |               |           |
|                  |             |                                                                                          | Página 1 de 3                                     |            |             |                   |               |           |
|                  |             |                                                                                          |                                                   |            |             |                   | 1 2 3 1       | Último >  |
| Identificação    | Situação    | Objeto                                                                                   |                                                   | Requerente | Status      | Aberta em         | Alterada em   | Ação      |
| 113/2017/MCH/DAP | Original    | Conserto do equipamento nobreak 50 KVA<br>DSP                                            | SMS Sinus Triphases                               | Marcelo    | Finalizada  | 15/03/2017        | 22/03/2017    | Q         |
| 633/2016/MCH/DAP | Original    | Curso de capacitação "Aplicação de penalio<br>administrativos".                          | ades em contratos                                 | Ana        | Finalizada  | 05/10/2016        | 04/11/2016    | Q         |
| 562/2016/MCH/DAP | Original    | Interligação por fibra óptica de prédios do C                                            | ampus Machado                                     | Marcelo    | Finalizada  | 29/09/2016        | 03/10/2016    | Q         |
| 413/2016/MCH/DAP | Original    | Pagamento referente a inscrição do curso F<br>aplicações, para o servidor Antônio Marcos | CP Fibra Óptica e suas<br>de Lima                 | Marcelo    | Finalizada  | 12/08/2016        | 15/08/2016    | Q         |
| 405/2016/MCH/DAP | Original    | Pagamento referente a inscrição do curso F<br>do Sistema Giz                             | ormação de Administrador                          | Samantha   | Finalizada  | 08/08/2016        | 10/08/2016    | Q         |
| 462/2016/MCH/DAP | Original    | Aquisição de materiais de consumo e perma<br>das atividades relacionadas à área de Teon  | anentes para manutenção<br>ologia da Informação e | Marcelo    | Finalizada  | 28/07/2016        | 31/08/2016    | Q         |

Na próxima página o requisitante deverá clicar em + Nova Requisição :

| ← → C 🔒 Seguro | https://sisreq.ifsuldeminas               | .edu.br/requisio | coes                  |                                                                 |               |                 |                 |
|----------------|-------------------------------------------|------------------|-----------------------|-----------------------------------------------------------------|---------------|-----------------|-----------------|
| SiSR           | EQ                                        |                  |                       |                                                                 |               | <b>0</b> \$7    | Administração 🕶 |
|                | Home Requ                                 | uisições Fo      | rnecedores Catálogo V | ideos Tutoriais                                                 |               |                 |                 |
|                | Requisições                               |                  |                       |                                                                 |               |                 |                 |
| (              | Digite objeto da requisiç<br>Requisitante | āo               | Unidade               | v 💿 Todas 🔵                                                     | Finalizadas 🔵 | Não Finalizadas | Buscar          |
|                | + Nova requisição                         |                  |                       | Página 1 de 24                                                  |               | 1 2             | 3 4 5 6         |
|                | Identificação                             | Situação         | Status                | Objeto                                                          | Requerente    | Criada em       | Alterada em     |
|                | / /MCH/GTIC                               | Original         | Em análise - MCH/GTIC | Pagamento referente ao curso<br>Super Currículo.                | Cristiane     | 10/03/2017      | 30/05/2017      |
|                | / /MCH/CGPRO                              | Original         | Em análise - MCH/GAB  | MAQUINAS PARA<br>ENCAPSULAMENTO E PREPARO<br>DE CAFE EM CAPSULA | Leandro       | 22/05/2017      | 29/05/2017      |
|                | / /MCH/CGPRO                              | Original         | Em análise - MCH/GAB  | MAQUINAS PARA<br>ENCAPSULAMENTO E PREPARO<br>DE CAFE EM CAPSULA | Leandro       | 22/05/2017      | 29/05/2017      |

5

Após, uma série de perguntas deverão ser respondidas, pois são indispensáveis para a Administração entender o motivo que ensejou tal requisição e o porquê de efetuar tal compra, mas sempre com o zelo para não ser tão **OBJETIVO OU DIRETO** com tais respostas. Para melhor exemplificar, segue abaixo uma hipótese de requisição de servidor para participar de curso de capacitação:

| 313 | REQ        |             |                |                      |                              | <b>Q</b> \$Admir |
|-----|------------|-------------|----------------|----------------------|------------------------------|------------------|
|     | A Home     | Requisições | Fornecedores   | <b>E</b><br>Catálogo | <b>?</b><br>Vídeos Tutoriais |                  |
|     |            |             |                |                      |                              |                  |
|     | Nova Requi | iisição     |                |                      |                              |                  |
|     | Nova Requi | lisição     | Fonte Pagadora |                      |                              |                  |

Pagamento de inscrição no Curso de capacitação "Capacitação de Pregoeiro"

Quais os motivos que geraram a necessidade da aquisição ou contratação?

A necessidade da aquisição fez-se necessária para capacitar o servidor que foi lotado recentemente no setor de compras, e com a capacitação, o participante poderá dividir os conhecimentos obtidos com seus colegas de trabalho, propiciando a atualização dos demais servidores quanto ao tema estudado.

Quais os objetivos, metas e benefícios a serem atendidos?

Capacitar o servidor a fim de que obtenha os conhecimentos necessários para compartilhar com os demais colegas, para que todos saibam sobre novos métodos e procedimentos relacionados ao pregão e porventura utilizados na Administração Pública.

Justifique os quantitativos solicitados?

Trata-se de apenas uma capacitação para um único servidor.

Quais os impactos do não atendimento?

Sem a capacitação, o setor de licitação não obterá atualizações sobre o tema, o que pode acarretar dificuldades em continuar efetuando compras pela modalidade "pregão eletrônico".

Sim. Para a escolha da Instituição, consideramos o custo-benefício do serviço.

Se os aspectos sustentáveis não foram considerados, responder que não se aplica no casopresente.

#### Observações

No campo Observações o requisitante deverá inserir as informações que julga ser necessárias e relevantes. Neste exemplo, o requisitante deveria inserir os dados do curso, isto é, **nome do curso**, **período e local em que o mesmo será realizado**, **horário**, **bem como os dados bancários da empresa que o fertará o curso para que a Instituição possa efetuar o pagamento**.

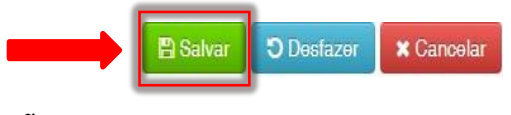

### 3º PASSO: COMO INCLUIR ALGUM ITEM NA REQUISIÇÃO?

Após preencher todas as perguntas e clicar em salvar, aparecerão os **DETALHES DA REQUISIÇÃO:** 

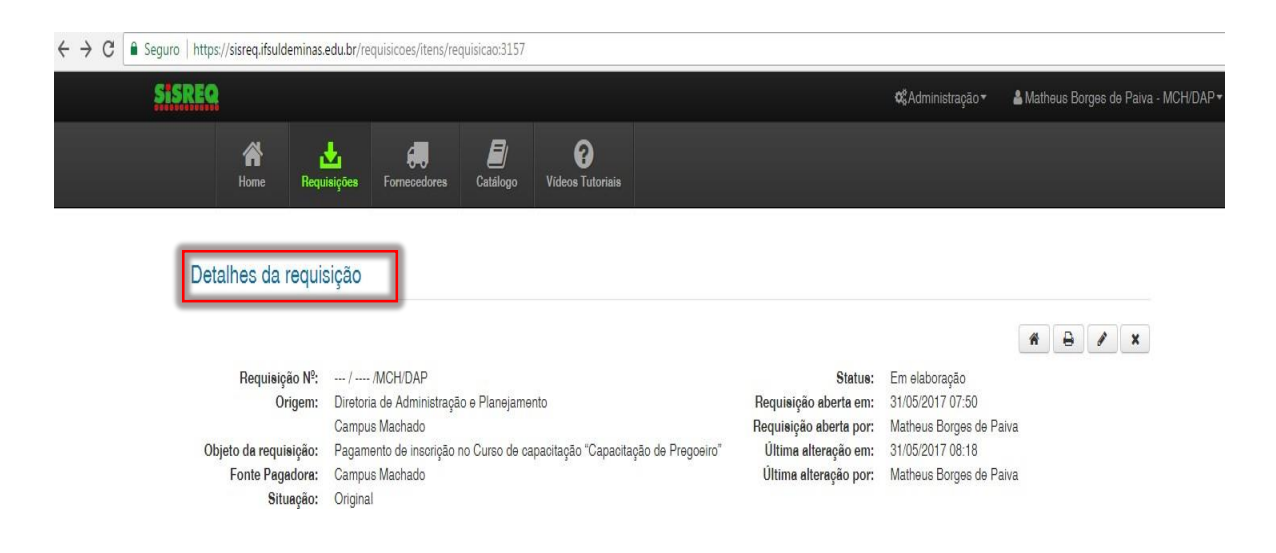

Observem que os detalhes da requisição, contém o resumo do que está sendo elaborado pelo requisitante, onde:

**Requisição nº**: A requisição somente irá ter um nº quando for finalizada pela Administração; **Origem:** É o setor de onde está partindo a requisição;

Objeto da requisição: É o que está sendo requisitado;

Fonte Pagadora: A Instituição que irá realizar o pagamento/contratação;

Situação: Original, isto é, a requisição não foi modificada;

**Status:** É a fase que se encontra a requisição, podendo *estar em elaboração, em análise ou finalizada*;

Requisição aberta em: O dia que a requisição foi solicitada no sisreq;

Requisição aberta por: O responsável por abrir a requisição;

Última alteração em: A última data em que foi realizada alguma alteração na requisição;

Última alteração por: Quem procedeu pela última vez à alguma alteração na requisição.

Abaixo dos Detalhes da requisição encontram-se os Itens da requisição que ainda estarão ausentes, pois nesse momento nenhum item foi cadastrado. Portanto, para incluiroitem da requisição, o requisitante deverá clicar em + Incluir item :

| 🕇 Incluir item 🗸 🗸                                                                   | Finalizar requisição                                 |        |                                  |                     |                                  |                     |                     |                        | ≓ Enviar/Devo | lvər |
|--------------------------------------------------------------------------------------|------------------------------------------------------|--------|----------------------------------|---------------------|----------------------------------|---------------------|---------------------|------------------------|---------------|------|
| #                                                                                    | Item Q                                               | Qtd.   | Unid.                            | Custo<br>Mín. Unit. | Custo<br>Mín. Total              | Custo<br>Méd. Unit. | Custo<br>Méd. Total | Cotação<br>Mais Antiga | Cotações      | A    |
| um item.                                                                             |                                                      |        |                                  | . ,                 |                                  |                     |                     |                        |               |      |
| UM Item.                                                                             | EM MATERIAIS                                         |        | R\$ 0,00                         |                     | R\$ 0,00                         |                     |                     |                        |               |      |
| UM ITEM.<br>TOTAL ESTIMADO I<br>PERMANENTES:<br>TOTAL ESTIMADO I                     | EM MATERIAIS<br>EM MATERIAIS DE CONS                 | NSUMO: | R\$ 0,00                         |                     | R\$ 0,00                         |                     |                     |                        |               |      |
| UM ITEM.<br>TOTAL ESTIMADO I<br>PERMANENTES:<br>TOTAL ESTIMADO I<br>TOTAL ESTIMADO I | EM MATERIAIS<br>Em Materiais de con:<br>Em Serviços: | NSUMO: | R\$ 0,00<br>R\$ 0,00<br>R\$ 0,00 |                     | R\$ 0,00<br>R\$ 0,00<br>R\$ 0,00 |                     |                     |                        |               |      |

Ao clicar em + Incluir item, o requisitante se direcionará automaticamente para a tela a seguir, devendo inserir o código do material ou do serviço que irá requisitar, a quantidade solicitada e a unidade de compra.

| $\leftrightarrow \rightarrow c$ | 🔒 Seguro   http | s://sisreq.ifsulo                                                                                                    | deminas.edu.br/re                                                                    | quisicoes/adicion                  | arItem/requisi            | cao:3157         |        |                       |                                                          |                                                                             |                                               |
|---------------------------------|-----------------|----------------------------------------------------------------------------------------------------|--------------------------------------------------------------------------------------|------------------------------------|---------------------------|------------------|--------|-----------------------|----------------------------------------------------------|-----------------------------------------------------------------------------|-----------------------------------------------|
|                                 | SISREC          |                                                                                                    | tin .                                                                                |                                    |                           |                  |        |                       | <b>¢</b> <sup>8</sup> Administração ▼                    | 🚨 Matheus Borges de                                                         | Paiva - MCH/DAP <del>-</del>                  |
|                                 |                 | Home<br>Home<br>Requisição(C<br>Pagamento<br>Requerente:<br>Matheus Boi<br>Aberta em:<br>31/05/2017 (<br>Incluir itei | Requisições<br>bjeto):<br>de insorição no Ci<br>ges de Palva<br>17:50<br>m na requis | Fornecedores<br>urso de capacitaço | Catalogo<br>Ao "Capacitaç | Videos Tutoriais | HIDAP  | Pa<br>Sis<br>de<br>ca | ra cadastra<br>SREQ ou a<br>verá clicar e<br>dastro. (Ve | ar o <b>M A T E R</b><br>Ilterá-lo, o req<br>em + novo e e<br>er ANEXO I, p | RIAL no<br>quisitante<br>efetuar o<br>ág. 15) |
| I                               |                 | Descriçao do                                                                                                    | item no Catálo                                                                       | ogo de Materiais                   | ou CATMAT                 | (                | + Novo | Quar                  | ntidade solicitada                                       | Unidade de compra<br>UNIDADE                                                | Y                                             |

Qualquer material ou serviço na Administração Pública são catalogados e tratando-se de material o código a serinserido denomina-se CATMAT e se for serviço código CATSER. Existem alguns códigos que já foram salvos e cadastrados no SISREQ, bastando o requisitante digitar o nome ou parte do nome no espaço destinado para a descrição do item, mas ainda assim é necessário que verifiquem no comprasnet se o código salvo neste corresponde com o do SISREQ, pois os mesmos vivem sendo modificados. (AFORMA DE CONSULTAR OS CÓDIGOS DOS MATERIAIS ESTÁNO ANEXO I DESTE DOCUMENTO).

Depois de inserido o código do material CATMAT ou o código do serviço CATSER, a quantidade solicitada e a unidade de compra, o requisitante irá DETALHAR as características específicas do material ou do serviço, de acordo com o seu pedido. Descrição Detalhada 🖹 Salvar 🕤 Desfazer 🗶 Can Logo, os itens da requisição que antes estavam ausentes já aparecerão preenchidos. No caso deste exemplo temos apenas um único item, mas quando a requisição demandar um maior número de itens, o requisitante deverá fazer o mesmo passo a passo, isto é, clicar em e ir salvando sucessivamente até finalizar o + Incluir item número de itens desejados: Detalhes da requisição \* 🔒 🖌 🗙 Requisição Nº: - / ---- /MCH/DAP Status: Em elaboração Origem: Diretoria de Administração e Planejamento Requisição aberta em: 31/05/2017 07:50 Matheus Borges de Paiva Campus Machado Requisição aberta por: Objeto da requisição: Pagamento de inscrição no Curso de capacitação "Capacitação de Pregoeiro" Última alteração em: 01/06/2017 08:47 Última alteração por: Matheus Borges de Paiva Fonte Pagadora: Campus Machado Situação: Original Itens desta requisição + Incluir item 🗸 🗸 Finalizar requisição Qtd. Unid. Custo Custo Custo Custo Cotação 4 Ito Cotações Ações Mín. Mín. Méd. Méd. Mais Unit. Total Unit. Total Antiga Curso Aperfeiçoamento / ▲ ¥ 17663 UNIDADE R\$ 0,00 R\$ 0,00 R\$ 0,00 R\$ 0,00 Q 1 1 × 1 t7 0 Especializaçã. TOTAL ESTIMADO EM MATERIAIS PERMANENTES: R\$ 0,00 R\$ 0,00 TOTAL ESTIMADO EM MATERIAIS DE CONSUMO: R\$ 0,00 R\$ 0,00 TOTAL ESTIMADO EM SERVICOS: R\$ 0,00 R\$ 0,00 TOTAL GERAL ESTIMADO DA REQUISIÇÃO: R\$ 0.00 R\$ 0.00 🕇 Incluir item 🖌 🖌 Finalizar requisição

### PRONTO! A SUA REQUISIÇÃO JÁ FOI CRIADA, MAS FALTA CADASTRAR A COTAÇÃO PARA O ITEM SOLICITADO.

### 4º PASSO: COMO CADASTRAR A COTAÇÃO PARA O ITEM ?

Para cadastrar a cotação para o item, o requisitante deve clicar na lupa, conforme indicação abaixo:

| tens desta   | requisição    | roquinieār             |                                          |      |          |                        |                        |                        |                        | _                         | + Envior/Dou | oluor ragu | inini |
|--------------|---------------|------------------------|------------------------------------------|------|----------|------------------------|------------------------|------------------------|------------------------|---------------------------|--------------|------------|-------|
| #            | ✓ Finalizar i | Item                   | •                                        | Qtd. | Unid.    | Custo<br>Mín.<br>Unit. | Custo<br>Mín.<br>Total | Custo<br>Méd.<br>Unit. | Custo<br>Méd.<br>Total | Cotação<br>Mais<br>Antiga | Cotações     |            | siça  |
| 1 13         | <b>^</b>      | 17663                  | Curso Aperfeiçoamento /<br>Especializaçã | 1    | UNIDADE  | R\$ 0,00               | R\$ 0,00               | R\$ 0,00               | R\$ 0,00               |                           | 0 Q          |            | ×     |
| TOTAL ESTIMA | ADO EM MATE   | RIAIS PE               | RMANENTES:                               |      | R\$ 0,00 |                        | R\$ 0,00               |                        |                        |                           |              |            |       |
| TOTAL ESTIMA | ADO EM MATE   | RIAI <mark>S</mark> DE | CONSUMO:                                 |      | R\$ 0,00 |                        | R\$ 0,00               |                        |                        |                           |              |            |       |
| TOTAL ESTIMA | ADO EM SERVI  | iços:                  |                                          |      | R\$ 0,00 |                        | R\$ 0,00               |                        |                        |                           |              |            |       |
| TOTAL GERAL  | ESTIMADO D    | A REQUI                | SIÇÃO:                                   |      | R\$ 0,00 |                        | R\$ 0,00               |                        |                        |                           |              |            |       |

Em seguida, o requisitante deverá clicar em <u>+Cadastrar cotação para o item</u> e nesta tela também poderá verificar que a requisição está cada vez mais específica, já com a quantidade, código do item e descrição detalhada presentes:

| Requis    | eição Nº:                |                      | Item:                                                               |                           |                |               |     |       |       |
|-----------|--------------------------|----------------------|---------------------------------------------------------------------|---------------------------|----------------|---------------|-----|-------|-------|
| /         | /MCH/DAP                 |                      | Curso Aperteiçoamento / Espe                                        | cialização Profissional   |                |               |     |       |       |
| Direto    | n:<br>aria de Administra | ção e Planeiamento   | 1 UNIDADE(s)                                                        |                           |                |               |     |       |       |
| Cam       | ous Machado              | çuo o r lunojumonito | Código CATMAT do item:                                              |                           |                |               |     |       |       |
| ipo de    | e requisição:            |                      | 17663                                                               |                           |                |               |     |       |       |
| Servie    | ço                       |                      | Descrição detalhada:                                                |                           |                |               |     |       |       |
| tatus     |                          |                      | Decemente de inserieão de -                                         | annidar na auraa da "Earm | aaāa a Canaait | ab aña        |     |       |       |
|           |                          |                      |                                                                     |                           |                |               |     |       |       |
| Cota<br># | ções cadast              | radas para o item    | dias 26 a 28 de estembro de<br>seguintes: Ag xxxx Conta xx          | Valor Unit.               | Data           | Contabilizado | URL | Anexo | Acões |
| Dota<br># | ções cadast              | Fornecedor           | dias 26 a 28 de setembro de setembro de seguintes: Ag xxxx Conta xx | Velor Unit.               | Data           | Contabilizado | URL | Anexo | Ações |

Finalmente, para a cotação ser cadastrada, o requisitante deve informar nos espaços respectivos o CNPJ da empresa, a data da cotação e o valor cotado.

| Item:<br>Curso Aperfeiçoamento<br>Descrição detalhada: | ) / Especialização Profissional                                       |                                                                                      | Para cadastrar um fornecedor n<br>SISREQ, o requisitante deverá clicar en |
|--------------------------------------------------------|-----------------------------------------------------------------------|--------------------------------------------------------------------------------------|---------------------------------------------------------------------------|
| Pagamento de inscri<br>setembro de 2017. C             | ção de servidor no curso de "Form<br>os dados bancários da empresa sã | ação e Capacitação de Pregoeiros", com realiza<br>o os seguintes: Ag xxxx Conta xxxx | II, pág. 23)                                                              |
| Cadastrar cotaçã                                       | ăo                                                                    |                                                                                      | Nos casos em que o item cotado nã                                         |
| Fornecedor (CNPJ ou I                                  | Razão Social)                                                         | + Novo                                                                               | tiver uma marca específica, preenche<br>com o termo <b>SEM MARCA.</b>     |
| Data da cotação                                        | Marca                                                                 | Valor unitário cotado                                                                | Link para o site (para cotações on-line)                                  |
| Screenshot (Formatos su                                | uportados: JPEG/PNG/PDF)                                              |                                                                                      |                                                                           |

Ao inserir o valor unitário cotado, o requisitante deve ficar atento para NÃO inserir ponto entre os números, pois o sistema apenas aceita vírgula. E antes de salvar a cotação, NÃO SE ESQUEÇA de enviar o arquivo com as cotações scanneadas ou o link do site de onde consultou os valores.

A IN 05/2014 do MPOG exige no mínimo 03 cotações para cada item. Dessa forma, toda requisição, exceto quando se tratar de \*INEXIGIBILIDADE, que é o caso deste exemplo, deverá conter no mínimo 03 orçamentos para cada item a ser requisitado.

\*INEXIGIBILIDADE: O artigo 25 da Lei 8.666/93 traz as hipóteses de inexigibilidade de licitação.

Como já foi citado, neste exemplo, por se tratar de uma INEXIGIBILIDADE, existe somente um fornecedor, <u>mas caso fosse necessário cadastrar mais cotações para o</u> <u>item, o requisitante deveria repetir o mesmo passo a passo anterior.</u>

E ao clicar em **salvar**, o requisitante irá para a tela abaixo onde poderá verificar os nomes das empresas fornecedoras com quem realizou a cotação:

#### Cotações cadastradas para o item

| #     | CNPJ           | Fornecedor                                    | Marca     | Valor Unit. | Data       | Contabilizado | URL | Anexo | Ações |
|-------|----------------|-----------------------------------------------|-----------|-------------|------------|---------------|-----|-------|-------|
| 89939 | 35963479000146 | Escola de Administração e Treinamento LTDA-EP | sem marca | R\$ 520,00  | 01/06/2017 | ~             | A   |       |       |
| VALOF | MÉDIO DAS PROF | OSTAS CONTABILIZADAS:                         |           |             | R\$ 520,00 |               |     |       |       |

Assim que inserir as 03 cotações para cada item, o requisitante deverá certificar se os dados inseridos estão todos corretos. Se porventura, o requisitante verificar que precisa corrigir ou apagar alguma cotação, deverá clicar (ALTERAR COTAÇÃO) ou (EXCLUIR COTAÇÃO)

| #     | CNPJ           | Fornecedor                                    | Marca     | Valor Unit. | Data       | Contabilizado                                                                                                    | URL | Anexo | Ações    |
|-------|----------------|-----------------------------------------------|-----------|-------------|------------|----------------------------------------------------------------------------------------------------|-----|-------|----------|
| 89939 | 35963479000146 | Escola de Administração e Treinamento LTDA-EP | sem marca | R\$ 520,00  | 01/06/2017 | <ul> <li>Image: A start of the start of the start of</li></ul> |     |       | ×        |
| VALOF | MÉDIO DAS PROF | POSTAS CONTABILIZADAS:                        |           |             | R\$ 520,00 |                                                                                                    |     |       | $\smile$ |

Não havendo mais nada a ser corrigido, o requisitante irá clicar na seta (voltar) onde será redirecionado para a tela dos itens da requisição:

| Requisição Nº:     Ite       ··· /·····/MCH/DAP     CC       Origem:     Qu       Diretoria de Administração e Planejamento     1       Campus Machado     Cd       Tipo de requisição:     1       Serviço:     De       Campus     De |                        |                                           | Item:<br>Curso Aperfeiçoamer<br>Quantidade:<br>1 UNIDADE(s)<br>Código CATMAT do i<br>17663<br>Descrição detalhada: | nto / Especialização<br>tem:                                                     | o Profissional                                                |                                                           |                             | -   |        |         |
|----------------------------------------------------------------------------------------------------|------------------------|-------------------------------------------|----------------------------------------------------------------------------------------------------|----------------------------------------------------------------------------------|---------------------------------------------------------------|-----------------------------------------------------------|-----------------------------|-----|--------|---------|
| Satus:<br>Em elaboração<br>Cotações cadastradas para o item                                                                                                    |                        |                                           | Pagamento de ins<br>Pregoeiros", com r<br>dias 26 a 28 de se<br>seguintes: Ag xxxx                                 | crição de servidor r<br>realização em Brasi<br>tembro de 2017. O<br>c Conta xxxx | no curso de "Form<br>ília/DF e data de r<br>s dados bancários | ação e Capacitaç<br>ealização previst<br>s da empresa são | ção de<br>a para os<br>o os |     |        |         |
| Cotaç                                                                                                    |                        |                                           |                                                                                                    |                                                                                  |                                                               |                                                           |                             |     | Anovo  |         |
| Cotaç<br>#                                                                                                    | CNPJ                   | Fornecedor                                |                                                                                                    | Marca                                                                            | Valor Unit.                                                   | Data                                                      | Contabilizado               | URL | Allexo | Açõea   |
| Cotaç<br>#<br>89939                                                                                                    | CNPJ<br>35963479000146 | Fornecedor<br>Escola de Administração e T | reinamento LTDA-EP                                                                                                 | Marca<br>sem marca                                                               | Valor Unit.<br>R\$ 520,00                                     | Data<br>01/06/2017                                        | Contabilizado               |     |        | Ações X |

### 5º PASSO: COMO ENVIAR A REQUISIÇÃO PARA ANÁLISE?

Após cadastrar e ou corrigir as cotações para os itens requisitados, o requisitante poderá enviar a sua requisição, mas se for necessário pode ainda <u>editar os detalhes da</u> <u>requisição, alterar o item ou a quantidade, remover algum item ou até mesmo</u> <u>EXCLUIR A REQUISIÇÃO.</u> Feito isso, o requisitante irá clicar em Enviar/Devolver requisição, conforme indicação a seguir:

| Requisição №:<br>Origem:                                                | / /MCH<br>Diretoria de A<br>Campus Mac                     | I/DAP<br>Idministração e Planejamento<br>hado                      |                 | Sta<br>Requisição aberta<br>Requisição aberta          |                                         |                                                                                       |                                          | tatue: Em elaboração<br>a em: 31/05/2017 07:50<br>a por: Matheus Borges de Paiva |                                         |              |            |
|-------------------------------------------------------------------------|------------------------------------------------------------|--------------------------------------------------------------------|-----------------|--------------------------------------------------------|-----------------------------------------|---------------------------------------------------------------------------------------|------------------------------------------|----------------------------------------------------------------------------------|-----------------------------------------|--------------|------------|
| Objeto da requisição:<br>Fonte Pagadora:                                | Pagamento d                                                | e insorição no Curso de capacitaç<br>hado                          | ção "Capacitaçi | to de Pregoei                                          | iro"                                    | Últime elt<br>Últime elt                                                              | eração em:<br>eração por:                | 02/06/20<br>Matheur                                                              | 017 08:47<br>s Borges de Pa             | iva          |            |
| Situação:                                                               | Original                                                   | 1000                                                               |                 |                                                        |                                         | on and an                                                                             | indydo port                              | matriou                                                                          | bolgoo do Fa                            |              |            |
| Fincluir item 🛛 🗸 Fina                                                  | lizar requisição                                           |                                                                    |                 |                                                        |                                         |                                                                                       |                                          |                                                                                  |                                         | Enviar/Devol | ver requis |
|                                                                         | Item                                                       |                                                                    | Qtd.            | Unid.                                                  | Custo<br>Mín.<br>Unit.                  | Custo<br>Mín.<br>Total                                                                | Custo<br>Méd.<br>Unit.                   | Custo<br>Méd.<br>Totel                                                           | Cotação<br>Mais<br>Antiga               | Cotações     | Ações      |
| 1 3 ^                                                                   | <ul><li>Item</li><li>✓ 17663</li></ul>                     | Curso Aperfeiçoamento /<br>Especializaçã                           | Qtd.            | Unid.<br>UNIDADE                                       | Custo<br>Mín.<br>Unit.<br>R\$<br>520,00 | Custo<br>Mín.<br>Total<br>R\$<br>520,00                                               | Cueto<br>Med.<br>Unit.<br>FI\$<br>520,00 | Custo<br>Méd.<br>Total<br>R\$<br>520,00                                          | Cotação<br>Mais<br>Antiga<br>01/06/2017 | Cotações     | Ações      |
| 1 13 A                                                                  | ↓ Item<br>↓ 17663<br>MATERIAIS PE                          | Curso Aperfeiçoamento /<br>Especializaçã<br>RMANENTES:             | Qtd.            | Unid.<br>UNIDADE<br>R\$ 0,00                           | Custo<br>Mín.<br>Unit.<br>R\$<br>520,00 | Cueto<br>Mín.<br>Total       RS<br>520,00       RS 0,00                               | Custo<br>Méd.<br>Unit.<br>FI\$<br>520,00 | Cueto<br>Med.<br>Total<br>R\$<br>520,00                                          | Cotação<br>Mais<br>Antiga<br>01/06/2017 | Cotações     | Ações      |
| 1 12 A                                                                  | Item     17663     ATERIAIS PE     MATERIAIS DE            | Curso Aperfelçoamento /<br>Especializaçã<br>RMANENTES:<br>CONSUMO: | Qtd.            | Unid.<br>UNIDADE<br>R\$ 0,00<br>R\$ 0,00               | Custo<br>Mín.<br>Unit.<br>R\$<br>520,00 | Custo<br>Min.<br>Total<br>RS<br>520,00<br>RS 0,00                                     | Custo<br>Med.<br>Unit.<br>R\$<br>520,00  | Custo<br>Méd.<br>Total<br>R\$<br>520,00                                          | Cotação<br>Mais<br>Antiga<br>01/06/2017 | Cotações     | Ações      |
| 1 E CONTRAL ESTIMADO EM M<br>TOTAL ESTIMADO EM M<br>TOTAL ESTIMADO EM S | Item<br>17663<br>MATERIAIS PE<br>MATERIAIS DE<br>SERVIÇOS: | Curso Aperfeiçoamento /<br>Especializaçã<br>RMANENTES:<br>CONSUMO: | Qtd.            | Unid.<br>UNIDADE<br>R\$ 0,00<br>R\$ 0,00<br>R\$ 520,00 | Custo<br>Mín.<br>Unit.<br>R\$<br>520,00 | Custo<br>Min.<br>Total           R\$<br>520,00           R\$ 0,00           R\$ 520,0 | Cueto<br>Med.<br>Unit.<br>R\$<br>520,00  | Cueto<br>Méd.<br>Total<br>R\$<br>520,00                                          | Cotação<br>Maie<br>Antiga<br>01/06/2017 | Cotações     | Ações      |

Assim que clicar em Enviar/Devolver requisição, o requisitante deverá escolher o fluxo para o qual essa requisição passará por análise, havendo duas opções: **fluxo DAP e fluxo DDE**. O fluxo a ser escolhido deve obedecer ao organograma e ao setor a quem o

requisitante está subordinado. Ao escolher o fluxo desejado, o requisitante irá clicar em salvar:

| Detalhes da requisição        |                                                                              |                                                           |                                                              |          |            |  |
|-------------------------------|------------------------------------------------------------------------------|-----------------------------------------------------------|--------------------------------------------------------------|----------|------------|--|
| Requisição №:<br>Origem:      | / /MCH/DAP<br>Setor de Compras e Licitações<br>Campus Machado                | Status:<br>Requisição aberta em:<br>Requisição aberta por | Em elaboração<br>31/05/2017 07:50<br>Matheus Borges de Paiva | *        | ∋ / ×      |  |
| Objeto da requisição:         | Pagamento de inscrição no Curso de<br>capacitação "Capacitação de Pregoeiro" | Última alteração em:<br>Última alteração por:             | 02/06/2017 08:47<br>Matheus Borges de Paiva                  |          |            |  |
| Fonte Pagadora:               | Campus Machado                                                               |                                                           | ā.                                                           |          |            |  |
| Workflow                      |                                                                              |                                                           |                                                              |          |            |  |
| Modelo de fluxo a ser utiliza | ado para enviar/devolver esta requisição                                     |                                                           |                                                              |          |            |  |
| Selecione o fluxo a ser ut    | ilizado para esta requisição                                                 |                                                           |                                                              |          |            |  |
|                               |                                                                              |                                                           |                                                              | B Salvar | X Cancelar |  |

Por fim, deverá clicar em Enviar requisição, onde na próxima página também

selecionará o setor para o qual essa requisição será enviada:

| Detalhes da requisição                  |                            |                                                                         |                                                                                                    |               |                    |  |  |  |
|-----------------------------------------|----------------------------|-------------------------------------------------------------------------|----------------------------------------------------------------------------------------------------|---------------|--------------------|--|--|--|
| Requisição Nº:<br>Requisição aberta em: | / /MCH/DAP<br>31/05/2017   | Requerente:<br>Setor requerente:<br>Status atual:<br>Localização atual: | 1932991 - Matheus Borges de Paiva<br>MCH/DAP - Diretoria de Administração e Planejamento<br>Em elaboração<br>MCH/DAP - Diretoria de Administração e Planejamento |               |                    |  |  |  |
| Workflow                                |                            |                                                                         |                                                                                                    |               |                    |  |  |  |
| Horário                                 | Enviado/Dev                | volvido por                                                             |                                                                                                    | Ação          |                    |  |  |  |
| Não existe histórico de al              | terações desta requisição. |                                                                         |                                                                                                    |               |                    |  |  |  |
|                                         | 3                          |                                                                         | N Envio                                                                                                    | ar roquicioão | 4 Davahor requisio |  |  |  |

No exemplo deste documento, a escolha foi o fluxo DAP e conforme podem observar há um campo específico para Mensagem que é destinado ao requisitante registar alguma informação para o destinatário:

| Fluxo            | » "Fluxo DAP - Câmpus Machado"                      |                           |
|------------------|-----------------------------------------------------|---------------------------|
| Próximo<br>Em an | o status:<br>nálise                                 |                           |
| Selecior         | ne o setor para o gual enviar a requisição:         |                           |
| #                | Setor                                               | Responsável pelo setor    |
| $\odot$          | MCH/DAP - Diretoria de Administração e Planejamento | Michelle da Silva Marques |
| Mensag           | jem                                                 |                           |
|                  |                                                     |                           |
|                  |                                                     |                           |
|                  |                                                     | Balvar 🗶 Cancelar         |

Em seguida, o requisitante já poderá acompanhar o local em que se encontra a sua requisição. Vejam que o status desta requisição se encontrava "Em elaboração" e agora passou por um novo status "Em análise":

| Detalhes da requisição |                        |                   |                                                                   |                            |  |  |  |
|------------------------|------------------------|-------------------|-------------------------------------------------------------------|----------------------------|--|--|--|
| Requisição Nº:         | / /MCH/DAP             | Requerente:       | 1932991 - Matheus Borges de Paiva                                 |                            |  |  |  |
| Requisição aberta em:  | 31/05/2017             | Setor requerente: | MCH/DAP - Diretoria de Administração e Planejamento               |                            |  |  |  |
|                        |                        | Status atual:     | Em análise<br>MCH/DAP - Diretoria de Administração e Planeiamento |                            |  |  |  |
| Workflow               |                        |                   |                                                                   |                            |  |  |  |
| Horário                | Enviado/Devolvido por  | ·                 | Ação                                                              |                            |  |  |  |
| 02/06/2017 11:51:38    | 1932991 - Matheus Borg | ges de Paiva I    | Requisição enviada para 'MCH/DAP'. Novo status: 'Em análise'.     | 0                          |  |  |  |
|                        |                        |                   | Envior requisi                                                    | ožo 41 Devolver requisiožo |  |  |  |

### FIM, REQUISIÇÃO ENCERRADA!

### 6º PASSO: QUAIS DOCUMENTOS IMPRIMIR?

Ao chegar até aqui, o requisitante poderá aguardar o SISREQ encaminhar no e-mail institucional a informação de que a requisição foi finalizada e quais os documentos que deverão ser impressos, quais sejam: REQUISIÇÃO, JUSTIFICATIVA E PLANILHA ORÇAMENTÁRIA:

### Selecione o formato:

- Requisição: Formato PDF | Formato ODF
- Justificativa: Formato PDF | Formato ODF
- Planilha Orçamentária: Formato PDF | Formato ODF

**OBS:** Ao imprimir os documentos citados acima, o requisitante deverá assinar no local indicado, colher a assinatura do DAP e levá-los até o setor de licitação/compras juntamente com os orçamentos que cotou para instaurar o devido processo licitatório.

**ATENÇÃO:** Caso a requisição esteja finalizada e for necessário alterá-la, o requisitante deverá contatar o administrador do sistema através do ramal 9711 para cancelar e criar uma requisição retificadora, onde poderá aproveitar todos os dados que já tinham sido salvos na requisição.

### 7º PASSO: COMO CONSULTAR UMA REQUISIÇÃO?

O requisitante também poderá acompanhar o fluxo pelo qual a requisição está passando. Para isso, deverá clicar em Requisições, que é o local onde se encontram TODAS as requisições do Campus Machado:

| Home Requ                             | Lisições Fornecedores    | Catálogo Vídeos Tutoriais                                           |                                                                                                    |   |
|---------------------------------------|--------------------------|---------------------------------------------------------------------|----------------------------------------------------------------------------------------------------|---|
| Detalhes da requi                     | sição                    |                                                                     |                                                                                                    |   |
| Requisição №<br>Requisição aberta em: | / /MCH/DAP<br>31/05/2017 | Requerente<br>Setor requerente<br>Status atual<br>Localização atual | <ul> <li>1932991 - Matheus Borges de Paiva</li> <li>MCH/DAP - Diretoria de Administração e Planejamento</li> <li>Em análise</li> <li>MCH/DAP - Diretoria de Administração e Planejamento</li> </ul> |   |
| Workflow                              |                          |                                                                     |                                                                                                    |   |
| Horário                               | Enviado/Devolvid         | o por                                                               | Ação                                                                                                    |   |
| 02/06/2017 11:51:38                   | 1932991 - Matheus        | Borges de Paiva                                                     | Requisição enviada para 'MCH/DAP'. Novo status: 'Em análise'.                                                                                                    | Ø |

**OBS:** A partir do momento que requisição for enviada a outro setor para análise, o requisitante não poderá alterá-la, salvo se o setor a qual essa requisição se encontra lhe devolver.

Para consultar a localização da requisição ou verificar se já está finalizada, o requisitante pode pesquisar pelo modo geral (conforme colchete) ou digitar o seu nome no espaço respectivo destinado ou até mesmo o do objeto da requisição:

| Home Re                 | quisições Fo               | rnecedores Catálos  | po Videos Tutoriais                                           |                            |               |                 |             |       |   |       |
|-------------------------|----------------------------|---------------------|---------------------------------------------------------------|----------------------------|---------------|-----------------|-------------|-------|---|-------|
| Requisições             |                            |                     |                                                               |                            |               |                 |             |       |   |       |
| Digite objeto da requis | ição                       |                     | Unidade •                                                     | Todas                      | Finalizadas 🔘 | Não Finalizadas | Buscar      |       |   |       |
| Requisitante            |                            |                     |                                                               |                            |               |                 |             |       |   |       |
|                         |                            |                     | Désino                                                        | 1 do 05                    |               |                 |             |       |   |       |
| + Nova requisição       |                            |                     | Pagina                                                        | 1 de 25                    |               |                 |             |       |   |       |
|                         |                            |                     |                                                               |                            |               | 1 2             | 3 4 5 6     | 6 7 8 | 9 | Últii |
| Identificação           | Situeção                   | Status              | Objeto                                                        |                            | Requerente    | Criada em       | Alterada em | Ação  |   |       |
| / /MCH/DAP              | Original                   | Em análise - MCH/D/ | AP Pagamento de inscriç<br>de capacitação "Capa<br>Pregoeiro" | ão no Curso<br>icitação de | Matheus       | 31/05/2017      | 02/06/2017  | ٩     | / | ×     |
| 246/2017/MCH/GAB        | Original                   | Finalizada - MCH/DA | P Aquisição de Certifica                                      | dos Digitais               | Jaossane      | 30/05/2017      | 02/06/2017  | Q     | ø | ×     |
| 245/2017/MCH/GAB        | Original                   | Finalizada - MCH/DA | P Prestação de serviços<br>fornecimento de lanoh              | s de<br>nes e salgados     | Ana           | 15/05/2017      | 02/06/2017  | Q     | • | ×     |
| 244/2017/MCH/GTIC       | Retificadora<br>- 242/2017 | Finalizada - MCH/DA | P Pagamento referente<br>Super Currículo.                     | ao curso                   | Cristiane     | 02/06/2017      | 02/06/2017  | ٩     | * | ×     |
| 242/2017/MCH/GTIC       | Cancelada<br>por           | Finalizada - MCH/DA | P Pagamento referente<br>Super Currículo.                     | ao curso                   | Cristiane     | 10/03/2017      | 02/06/2017  | Q     | ø | ×     |

### **ANEXO I**

#### COMO CONSULTAR E CADASTRAR OS CÓDIGOS DOS MATERIAIS?

Para ter acesso ao código, CATMAT ou CATSER, dos materiais e serviços, o requisitante deverá acessar o sítio seguinte: <u>https://siasgnet-consultas.siasgnet.estaleiro.serpro.gov.br/siasgnet-catalogo/#/</u>

Ao acessar, a seguinte tela aparecerá, e para descobrir qual o código do material ou serviço, o requisitante deverá digitar o nome ou parte do nome do que ele deseja no espaço indicado e clicar em pesquisar. Para entendermos, segue abaixo um exemplo de pesquisa de material **(fio elétrico):** 

| Ir para o conteúdo 🖪 Ir para o me<br>Portal de Compras do Govern<br><b>Compra</b><br>MINISTÉRIO DA ECONOMIA | nu Birpara a busca Birpara o rodapé Bi<br>no Federal<br><b>ASNET</b> |               |                             |  |
|----------------------------------------------------------------------------------------------------|----------------------------------------------------------------------|---------------|-----------------------------|--|
|                                                                                                    |                                                                      |               | Siasgnet                    |  |
| CATÁLC                                                                                                    | DGO DE MATERIAIS(C                                                   | ATMAT) E SERV | Pesquisar<br>Busca avançada |  |
| Acesso à<br>Informação                                                                                      |                                                                      |               |                             |  |

Quando clicar em pesquisar, o comprasnet divulgará uma série de códigos de materiais, sendo que o requisitante deverá escolher o código do material que melhor se encaixa ao que ele interessa.

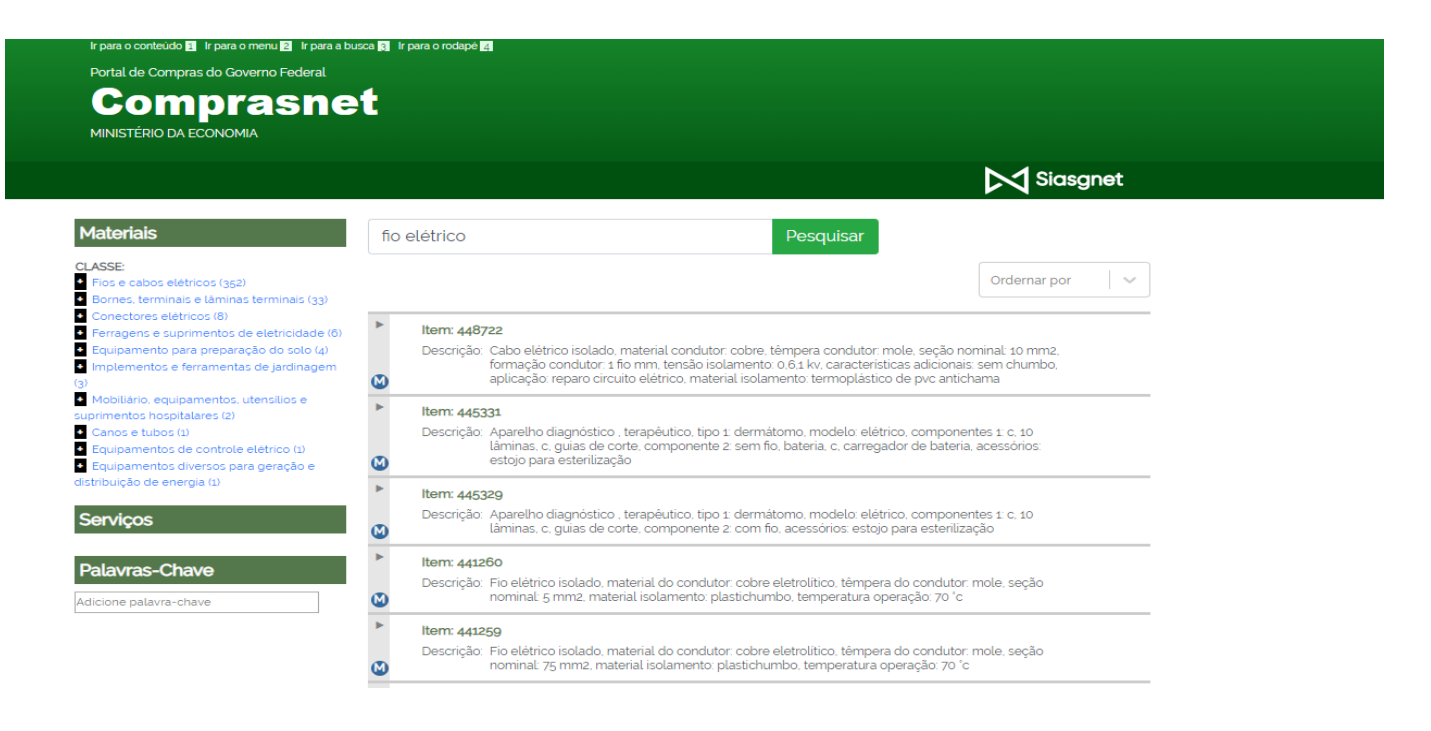

E ao escolher o código, o usuário deverá clicar sobre o mesmo a fim de verificar qual ou quais as unidades de medida é ou são permitidas. No nosso exemplo, foi escolhido o código 441260 e a unidade rolo de 100 metros, conforme abaixo:

#### Item: 441260

Descrição: Fio elétrico isolado, material do condutor: cobre eletrolítico, têmpera do condutor: mole, seção nominal: 5 mm2, material isolamento: plastichumbo, temperatura operação: 70 °c

#### Unidades de Fornecimento

Classe: 6145 - Fios e cabos elétricos

| Sigla  | Nome           | Capacidade de<br>Medida | Sigla Unidade<br>Medida | Nome Unidade de<br>Medida  |           |
|--------|----------------|-------------------------|-------------------------|----------------------------|-----------|
| RO     | Rolo           | 200,00                  | М                       | Metro                      | Adicionar |
| KM     | Quilometro     |                         |                         |                            | Adicionar |
| М      | Metro          |                         |                         |                            | Adicionar |
| RO     | Rolo           | 100,00                  | М                       | Metro                      | Adicionar |
| Т      | Tonelada       |                         |                         |                            | Adicionar |
| Grupo: | 61 - Condutore | s elétricos e equiparr  | nentos para geração (   | e distri-buição de energia |           |

**OBS:** É importante ressaltar que na maioria das vezes o material ou o serviço a ser requisitado não será encontrado no catálogo de forma idêntica ao que o requisitante deseja. Entretanto, a escolha do código deverá se aproximar ao do material ou do serviço que ele possui interesse.

Para copiar a descrição do material, o requisitante deverá clicar em ADICIONAR e depois em VISUALIZAR ITENS/EXPORTAR LISTA, conforme imagem seguinte:

| quisar                                                                                                    |                |                         | Pes                     | squisar                   | Exportar lista     |  |  |  |  |  |
|----------------------------------------------------------------------------------------------------|----------------|-------------------------|-------------------------|---------------------------|--------------------|--|--|--|--|--|
|                                                                                                    |                |                         |                         |                           | Ordernar por 🛛 🗸 🗸 |  |  |  |  |  |
| ltem: 441260                                                                                                    |                |                         |                         |                           |                    |  |  |  |  |  |
| Descrição: Fio elétrico isolado, material do condutor: cobre eletrolítico, têmpera do condutor: mole, seção<br>nominal: 5 mm2, material isolamento: plastichumbo, temperatura operação: 70 °c |                |                         |                         |                           |                    |  |  |  |  |  |
| Unidad                                                                                                    | les de Forn    | ecimento                |                         |                           |                    |  |  |  |  |  |
| Sigla                                                                                                    | Nome           | Capacidade de<br>Medida | Sigla Unidade<br>Medida | Nome Unidade de<br>Medida |                    |  |  |  |  |  |
| RO                                                                                                    | Rolo           | 200,00                  | м                       | Metro                     | Adicionar          |  |  |  |  |  |
| КM                                                                                                    | Quilometro     |                         |                         |                           | Adicionar          |  |  |  |  |  |
| м                                                                                                    | Metro          |                         |                         |                           | Adicionar          |  |  |  |  |  |
| RO                                                                                                    | Rolo           | 100.00                  | М                       | Metro                     | Remover            |  |  |  |  |  |
| т                                                                                                    | Tonelada       |                         |                         |                           | Adicionar          |  |  |  |  |  |
| Grupo:                                                                                                    | 61 - Condutore | s elétricos e equiparr  | ientos para geração (   | e distri-buição de energi | a                  |  |  |  |  |  |
| Classo                                                                                                    | Star Fier o er | bos olótricos           |                         |                           |                    |  |  |  |  |  |

| ir para o conteúdo 🖬 Ir para<br>Portal de Compras do Gi<br>Compl<br>MINISTÉRIO DA ECONOI | o menu 🛿 ir para a busca 🖬 ir para o rodapė 🕅<br>overno Federal<br><b>"asnet</b><br>MIA                                                                                                 |                                           |
|------------------------------------------------------------------------------------------|----------------------------------------------------------------------------------------------------|-------------------------------------------|
|                                                                                          |                                                                                                    | Siasgnet                                  |
| Itens Selec                                                                              | Continuar pesquisando Nova pesquis                                                                                                    | sa Exportar Lista de Itens Excluir Todos  |
| tem: 441260                                                                              | Descrição: Fio elétrico isolado, material do condutor: cobre eletrolítico, têmpera do condu<br>material isolamento: plastichumbo, temperatura operação: 70 °c<br>Unidade: Rolo 100,00 M | utor: mole, seção nominal: 5 mm2, Excluir |
| Drimoiro Antorior                                                                        | 1 Próximo Último                                                                                                    |                                           |

17

Assim que escolher o código do material, o requisitante irá até a requisição que está sendo elaborada no SISREQ e deverá clicar em Incluir item:

|  | tens desta requisição |               |           |                                            |       |                        |                        |                        |                        |                           |            |            |                       |
|--|-----------------------|---------------|-----------|--------------------------------------------|-------|------------------------|------------------------|------------------------|------------------------|---------------------------|------------|------------|-----------------------|
|  | + Incluir item        | ✓ Finalizar r | equisição |                                            |       | ≓ Enviar/Devolver      |                        |                        |                        |                           |            |            |                       |
|  | #                     | Item          |           | Qtd.                                       | Unid. | Custo<br>Mín.<br>Unit. | Custo<br>Mín.<br>Total | Custo<br>Méd.<br>Unit. | Custo<br>Méd.<br>Total | Cotação<br>Mais<br>Antiga | Cotações   | Ações      |                       |
|  | 1 13                  | • •           | 35875     | Acessório de formato losangular tipo<br>ca | 30    | UNIDADE                | R\$<br>30,50           | R\$<br>915,00          | R\$<br>35,33           | R\$ 1<br>059,90           | 04/07/2019 | 3 <b>Q</b> | <ul> <li>✓</li> </ul> |

Na próxima tela, o usuário deverá inserir o código escolhido do catálogo do comprasnet no espaço designado. Caso esse código já esteja cadastrado, o mesmo aparecerá de forma automática, devendo o usuário selecioná-lo. No exemplo, o código não está cadastrado e para isso deverá ser catalogado, clicando em + Novo:

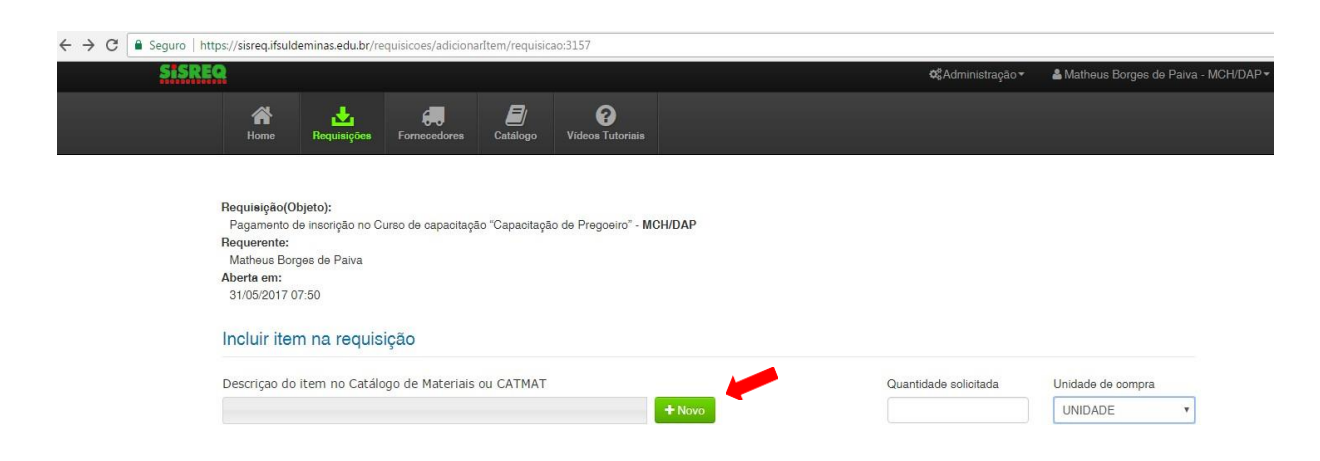

Após clicar em + Novo, o requisitante irá preencher os espaços abaixo, inserindo o código do material (CATMAT ou CATSER), o nome do item (item), o tipo de item, a unidade da compra e por fim a descrição do item IDÊNTICA ao comprasnet, conforme imagem a seguir.

| SiSREQ                                          | ✿ Administração > 🔹 🔒 Matheus Borges de Paiva - MCH/DAP ◄                                                                             |
|-------------------------------------------------|----------------------------------------------------------------------------------------------------|
| Home Requisições Fornecedores                   | Ej<br>Catálogo Videos Tutoriais                                                                                                    |
| Cadastrar novo produto                          |                                                                                                    |
| Código (CATMAT ou CATSERV)                      | tem                                                                                                    |
| 441260                                          | Fio elétrico                                                                                                    |
| Tipo de item                                    | Jnidade padrão de compra                                                                                                    |
| Descrição do item no Catálogo do Governo Fe     | ral (CATMAT ou CATSERV)                                                                                                    |
| Fio elétrico isolado, material do condutor: cob | eletrolítico, têmpera do condutor: mole, seção nominal: 5 mm2, material isolamento: <u>plastichumbo</u> , temperatura operação: 70 °c |
| Descripã                                        | do motorial IDÊNTICA AO QUE ESTÁ NO CATÁLOCO DO COMPRASNET                                                                            |

OBS: Observem que o cadastro do material acima foi para registrá-lo no SISREQ, pois não se encontrava catalogado. E somente depois de catalogar o material ou o serviço no SISREQ é que o Requisitante poderá e conseguirá incluir o item na Requisição, conforme imagem:

| SiSREQ                                                                                                    |                   |              |                           | c      | &Administração ▼   | å Matheus E | Borges de Paiva - MCH/ | ′DAP▼       |
|----------------------------------------------------------------------------------------------------|-------------------|--------------|---------------------------|--------|--------------------|-------------|------------------------|-------------|
| Home La Requisições                                                                                                    | Fornecedores      | Catálogo Víd | <b>?</b><br>eos Tutoriais |        |                    |             |                        |             |
| Requisição(Objeto):<br>Material elétrico - MCH/CGSG<br>Requerente:<br>Antonio Carlos Estanislau<br>Aberta em:<br>26/06/2019 10:01<br>Incluir item na requisiçi | ão                |              |                           |        |                    |             |                        |             |
| Descriçao do item no Catálogo                                                                                                    | o de Materiais ou | I CATMAT     |                           |        | Quantidade solicit | ada         | Unidade de compra      |             |
| 441260 - Fio elétrico                                                                                                    |                   |              |                           | + Novo |                    |             | UNIDADE                | Ŧ           |
| Desorição Detalhada                                                                                                    |                   |              |                           |        |                    | Salvar      | Desfazer X Cance       | <i>la</i> r |
|                                                                                                    |                   |              |                           |        |                    |             |                        |             |

A descrição aqui é referente às características específicas do material ou do serviço, de acordo com o pedido do Requisitante, não tendo relação com a descrição do CATMAT ou CATSER.

# E para os casos em que o CATMAT ou CATSER já estiver cadastrado?

Nesses casos, o requisitante deverá verificar se o CATMAT ou CATSER de um material ou serviço está com a descrição idêntica ao catálogo do comprasnet. Para isso, deverá clicar em Catálogo e digitar o nome ou o código do material que deseja utilizar como referência no momento de incluir o item na requisição.

Como exemplo, iremos pesquisar o material – **FITA ISOLANTE, CATMAT 52140** - que está catalogado no SISREQ, mas não se encontra com o código ativo no catálogo do comprasnet:

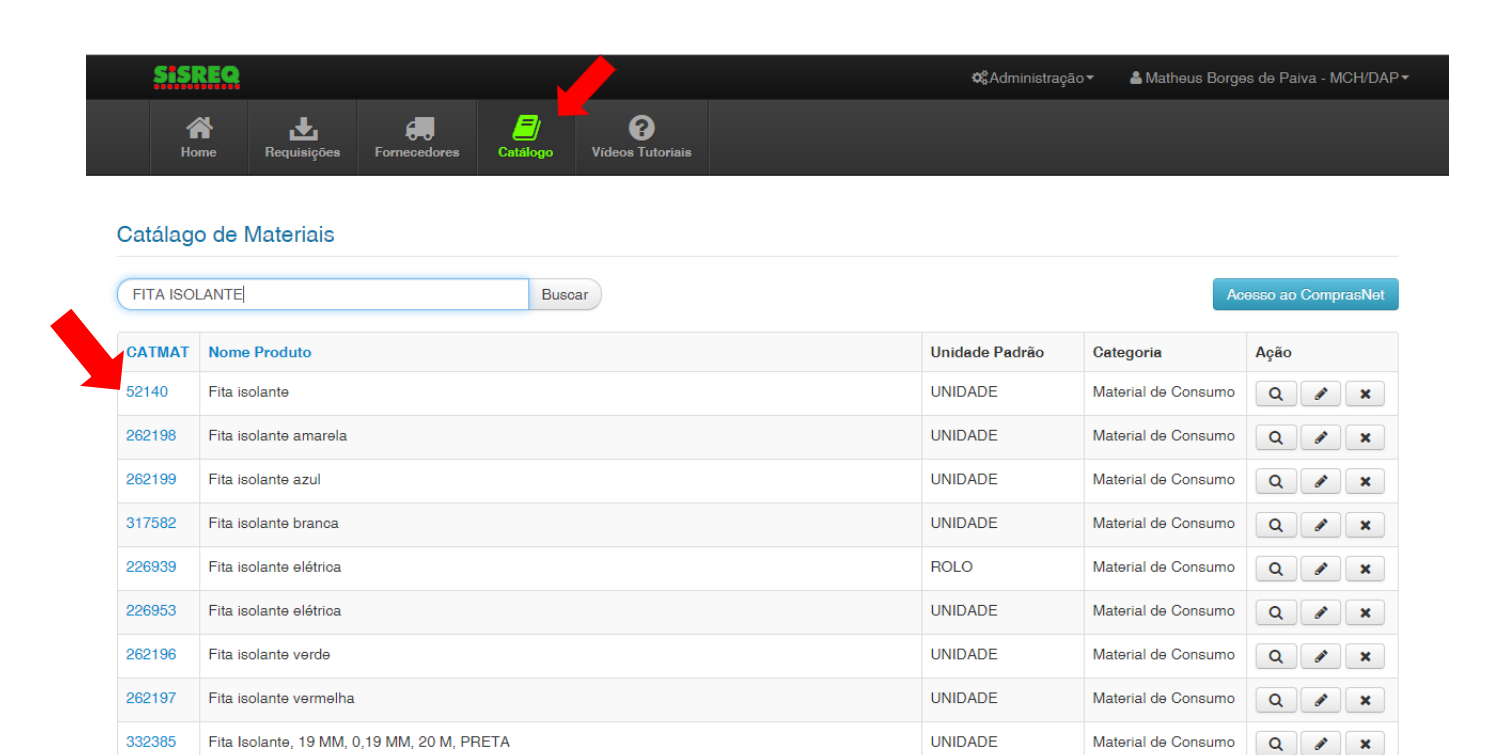

Assim, para conferir se o código no catálogo cadastrado no SISREQ se encontra ativo, o requisitante deverá acessar o site: <u>https://siasgnet-consultas.siasgnet.estaleiro.serpro.gov.br/siasgnet-catalogo/#/</u> e clicar em **Busca Avançada**, conforme imagem:

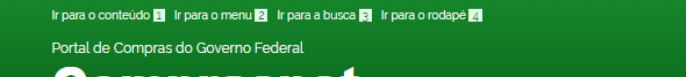

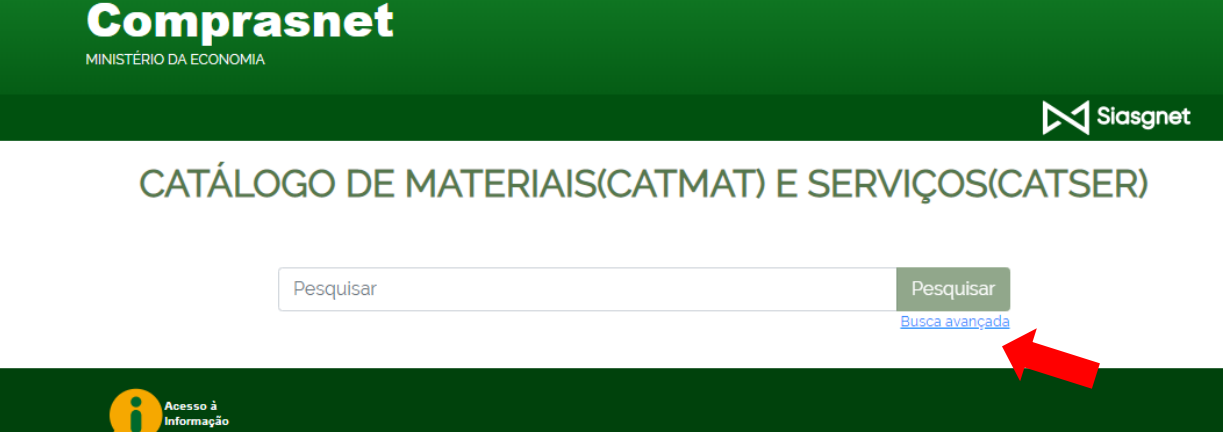

Na página seguinte, o requisitante deverá inserir o código do material ou do serviço registrado no SISREQ e em pesquisar.

|                             | Siase                  |
|-----------------------------|------------------------|
| CATÁLOGO DE MATERIAIS(CATMA | AT) E SERVIÇOS(CATSER) |
| Busca Avançada              |                        |
| Código do Item:<br>52140    |                        |
|                             | Decquiser              |

Se o código do material ou do serviço não estiver ativo, a seguinte tela aparecerá:

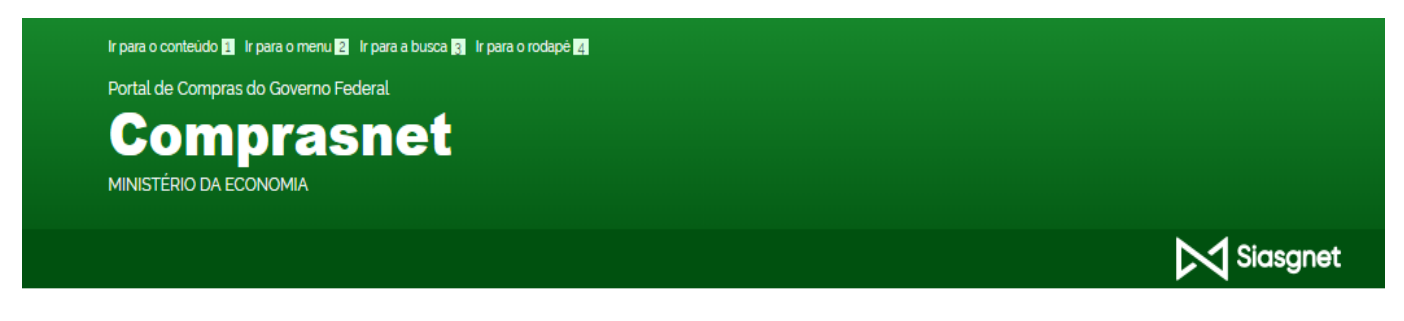

Não foi encontrado material ou serviço com o critério informado

voltar

Nessa situação, o requisitante deverá procurar pelo nome do material ou do serviço no campo busca do catálogo do comprasnet e clicar em Pesquisar. No nosso exemplo, estamos procurando por **fita isolante**:

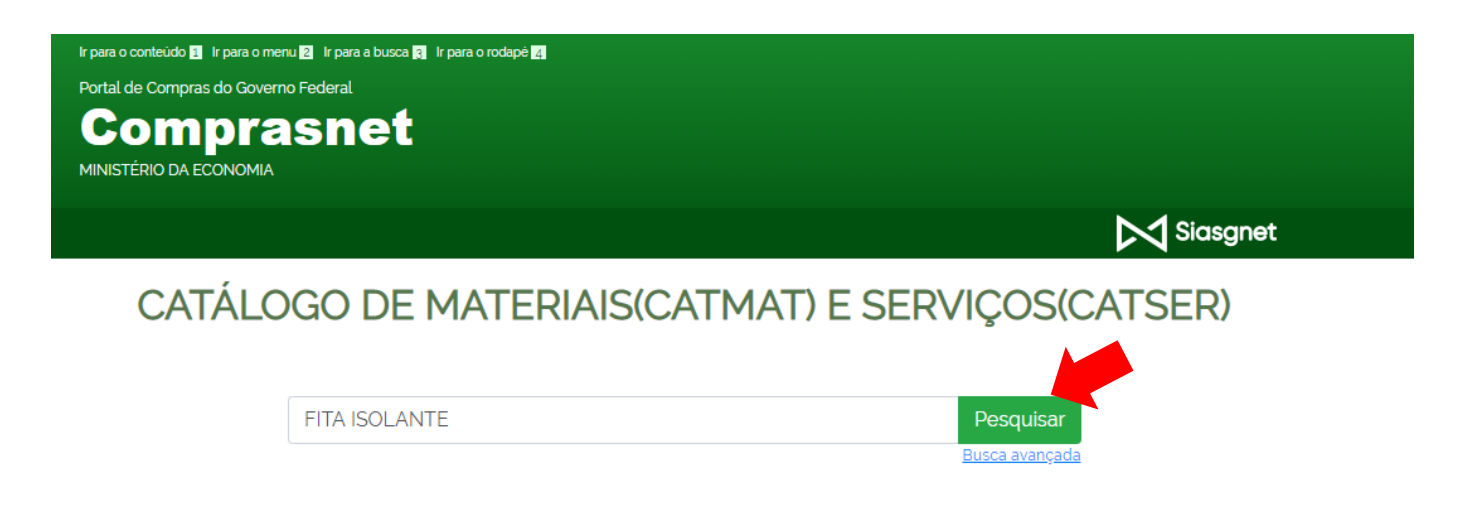

Após clicar em Pesquisar, deverá escolher o material que melhor se adequa ao item que irá incluir na requisição. No nosso exemplo, o material a ser escolhido é o do Código 454251:

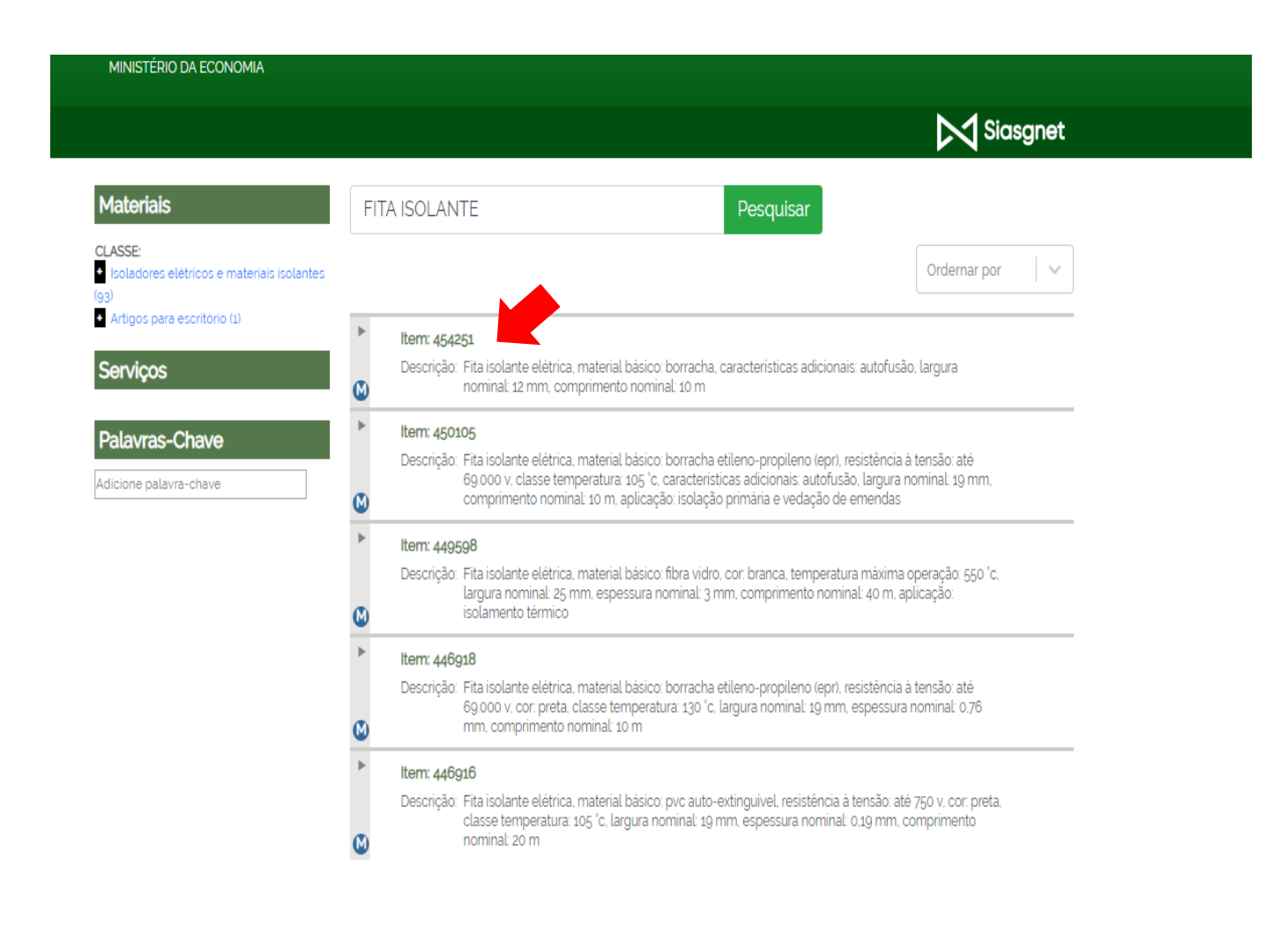

Após ter sido realizada a escolha do código no catálogo do comprasnet, o requisitante deverá clicar na aba Catálogo no SISREQ e encontrar o material que já não está com o código ativo para realizar a alteração.

E isso será feito ao clicar no lápis, onde o requisitante retificará o código do CATMAT ou CATSER, descrição, unidade, tudo de acordo com as informações do catálogo do comprasnet:

| 515                                  | REQ                                                                  |              |            |                              | <b>¢</b> \$Administraç | āo▼ 🎍 Matheus Borg                         | es de Paiva - MCH/DAP |
|--------------------------------------|----------------------------------------------------------------------|--------------|------------|------------------------------|------------------------|--------------------------------------------|-----------------------|
| Ha                                   | re Requisições                                                       | Fornecedores | Catálogo V | <b>?</b><br>/ídeos Tutoriais |                        |                                            |                       |
| Catálag                              | o de Materiais                                                       |              |            |                              |                        |                                            |                       |
| Digite o C                           | ATMAT ou nome do iten                                                | 1            | Buscar     |                              |                        | A                                          | cesso ao ComprasNet   |
| CATMAT                               | Nome Produto                                                         |              |            |                              | Unidade Padrão         | Categoria                                  | Ação                  |
| 52140                                | Fita isolante                                                        |              |            |                              | UNIDADE                | Material de Consumo                        | Q 🖋 🗙                 |
|                                      | Fita isolante amarela                                                |              |            |                              | UNIDADE                | Material de Consumo                        | Q 🖋 🗙                 |
| 262198                               |                                                                      |              |            |                              | UNIDADE                | Material de Consumo                        | Q 🖋 🗙                 |
| 262198<br>262199                     | Fita isolante azul                                                   |              |            |                              |                        |                                            |                       |
| 262198<br>262199<br>317582           | Fita isolante azul<br>Fita isolante branca                           |              |            |                              | UNIDADE                | Material de Consumo                        | Q 🖋 🗙                 |
| 262198<br>262199<br>317582<br>226939 | Fita isolante azul<br>Fita isolante branca<br>Fita isolante elétrica |              |            |                              | UNIDADE<br>ROLO        | Material de Consumo<br>Material de Consumo | Q / ×<br>Q / ×        |

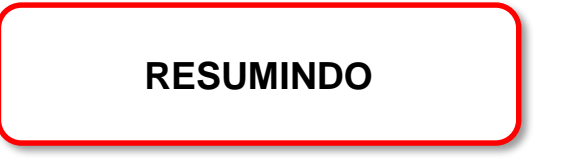

## Ao elaborar uma requisição, o requisitante sempre deparará com 02 situações distintas:

- A primeira é referente ao material ou serviço que deverá ter o código e descrição do CATMAT ou CATSER no catálogo do SISREQ IDÊNTICO ao que está no catálogo do comprasnet;
- A segunda é referente ao item da requisição que será incluído pelo requisitante, onde a descrição do material ou do serviço a ser solicitado, será de acordo com o seu pedido.

ANEXO II

### COMO CADASTRAR UM FORNECEDOR?

Para cadastrar um fornecedor, o requisitante deverá clicar em + Novo:

| Requisição:<br>Pagamento de inscrição<br>Item:<br>Curso Aperfeiçoamento | o no Curso de capacitação "Capacit<br>/ Especialização Profissional   | ação de Pregoeiro"                                                                |                                                                          |
|-------------------------------------------------------------------------|-----------------------------------------------------------------------|-----------------------------------------------------------------------------------|--------------------------------------------------------------------------|
| Descrição detalhada:                                                    |                                                                       |                                                                                   |                                                                          |
| Pagamento de inscriç<br>setembro de 2017. O                             | ão de servidor no curso de "Forma<br>s dados bancários da empresa são | ção e Capacitação de Pregoeiros", com realiza<br>os seguintes: Ag xxxx Conta xxxx | ção em Brasília/DF e data de realização prevista para os dias 26 a 28 de |
| Cadastrar cotaçã                                                        | io                                                                    |                                                                                   |                                                                          |
| Fornecedor (CNPJ ou R                                                   | azão Social)                                                          | + Novo                                                                            |                                                                          |
| Data da cotação                                                         | Marca                                                                 | Valor unitário cotado                                                             | Link para o site (para cotações on-line)                                 |
| Screenshot (Formatos su                                                 | portados: JPEG/PNG/PDF)                                               |                                                                                   |                                                                          |
| Escolher arquivo Nenh                                                   | num arquivo selecionado                                               |                                                                                   | Pasivar Desfazer 🗶 Cancelar                                              |

Após clicar em **+ Novo**, deverá preencher os espaços respectivos abaixo indicados relacionados aos dados da empresa e salvar.

| Cadastrar fornecedor                 |        |    |             |    |          |                   |            |
|--------------------------------------|--------|----|-------------|----|----------|-------------------|------------|
| Razão Social                         | CNPJ   |    |             |    |          |                   |            |
| Endereço                             |        | Nº | Complemento |    |          |                   |            |
| Bairro                               | Cidade |    |             | UF | CEP      |                   |            |
| Site                                 |        |    |             |    |          |                   |            |
| Contato                              | Email  |    |             |    | Telefone |                   |            |
| Acesso à consulta da Receita Federal |        |    |             |    | 🖹 Salvar | <b>O</b> Destazer | × Cancelar |

Ao salvar o cadastro do fornecedor, o requisitante irá voltar para a tela onde estava cadastrando a cotação e inserir <u>o CNPJ da empresa já cadastrada, a data da cotação, valor cotado, a marca se houver e o arquivo scanneado (ver página 10).</u>